# Vejledning til udtræk af lejelister fra EG Bolig

# Indhold

| Sådan henter du den nye rapport til dataindsamlingen ind i EG Bolig     | 2      |
|-------------------------------------------------------------------------|--------|
| Sådan opdaterer du rapporten                                            | 4      |
| - Hvis du har hentet rapporten før den seneste opdatering i uge 49      | 4      |
| Yderligere om den nye rapport                                           | 5      |
| Upload til indberetningsportalen                                        | 6      |
| Adgang og opsætning<br>Særligt ved 'Mine felter' og EG Bolig lejelister | 6<br>6 |
| Kontakt                                                                 | 7      |

## Sådan henter du den nye rapport til dataindsamlingen ind i EG Bolig

EG Bolig har med den nyeste opdatering (uge 49) lagt en ny standardrapport ud til brug for dataindsamlingen.

Åben EG Bolig version 2

- 1. Klik på Standard
- 2. Klik på Opsætning
- 3. Klik på Rapport

| dard 1 omi Leje   | r Afdeling | ) Flyttesag Medlem | Kreditor D | ebitor Genere | lt Vindue Hjælp |
|-------------------|------------|--------------------|------------|---------------|-----------------|
| Opsætning 2       | >          | Firma              | 1 🥥        | 🋅 🗹 🚢 🖥       | 🖸 😵 😵 👪         |
| System            | >          | Sikkerhedssystem   | -          |               |                 |
| Afslut programmet |            | Rapport 3          |            |               |                 |
|                   |            | Test installation  |            |               |                 |

#### Du tilføjer den nye rapport på følgende måde:

- 1. Placer din markør i tabellen "Crystal report rapporter" øverst på siden.
- 2. Klik på knappen Ny i værktøjslinjen øverst.
- 3. Placer musen i det tomme felt med Programnavn
- 4. Klik på pilen og vælg Lejerlister i listen der kommer frem.

| Tilsvar       \Tilsvar\opkrTyperTermin.rpt         Tilsvar       \Tilsvar\opkrTyperArlig.rpt         Tilsvar       \Tilsvar\opkrTyperArlig.rpt         Tilsvar       \Tilsvar\opkrTyperArlig.rpt         Tilsvar       \Tilsvar\opkrTyperArlig.rpt         Tilsvar       \Tilsvar\opkrTyperArlig.rpt         Tilsvar       \Tilsvar\opkrTyperArlig.rpt         Udbetal NI - Bogf.       \Udbetal NI - Bogf\bogf\nr.rpt         Udbreak Vedl - Bogf.       \Udbreak\bolr.rpt         Udtreak boligtilskud       \Udtreak boligtilskud\tilskududt.rpt         Udtreak boligtilskud       \Udtreak boligtilskud\tilskududtmac         Ukendte-Poster       fejl.rpt         Varslingsliste       Varslingsliste\varslingslistest.rpt         Varslingsliste       Vaskeriajourføring         Vaskeriajourføring       \Vaskeriabogføring\vask.rpt         Vaskeriabogføring       \Vaskeriabogføring\vask.rpt         Vaskeriabogføring       \Vaskeriabogføring\vask.rpt         Vaskeriabogføring       \Vaskeriabogføring\vask.rpt         Vaskeriabogføring       \Vaskeriabogføring\vask.rpt         Vaskeriabogføring       \Vaskeriabogføring\vask.rpt         Venteliste       \Venteliste\troventelisterprio.rpt         Venteliste       Venteliste.rprt         Venteliste                                                                                                    | Tilsvar       \Tilsvar\opkrTyperTermin.rpt         Tilsvar       \Tilsvar\opkrTyperArlig.rpt         Tilsvar       \Tilsvar\opkrTyperArlig.rpt         Tilsvar       \Tilsvar\opkrTyperArlig.rpt         Tilsvar       \Tilsvar\opkrTyperArlig.rpt         Tilsvar       \Tilsvar\opkrTyperArlig.rpt         Tilsvar       \Tilsvar\opkrTyperArlig.rpt         Udbetal NI - Bogf.       \Udbetal NI - Bogf\opf\opf\opf\opf\opf\opf\opf\opf\opf\op                                                                                                    | Tilsvar       \filsvar\opkrTyperTermin.rpt         Tilsvar       \filsvar\opkrTyperTermin.rpt         Tilsvar       \filsvar\opkrTyperTermin.rpt         Tilsvar       \filsvar\opkrTyperTermin.rpt         Tilsvar       \filsvar\opkrTyperTermin.rpt         Tilsvar       \filsvar\opkrTyperTermin.rpt         Tilsvar       \filsvar\opkrTyperTermin.rpt         Tilsvilkarliste       Tilsvilkarliste\tilsvilk.rpt         Udbetal Vedl Bogf.       \Udbetal Vabetal Vedl - Bogf\option.rpt         Udtræk boligtilskud       \Udtræk \udtræk boligtilskud\tilskudut.rpt         Udtræk boligtilskud       \Udtræk boligtilskud\tilskudut.rpt         Udtræk boligtilskud       \Udtræk boligtilskud\tilskudut.rpt         Varslingsliste       Varslingsliste\varslingslisteststasDi         Vaskeriajourføring       \Vaskeriajourføring\typexk.rpt         Vaskeriajourføring       \Vaskeriajourføring\typexk.rpt         Vaskeriajourføring       \Vaskeriajourføring\typexk.rpt         Vaskeriajourføring       \Vaskeriajourføring\typexkTransliste\typexkTransliste\type         Vaskeriajourføring       \Vaskeriajourføring\typexkTransliste\type         Vaskeriajourføring       \Vaskeriajourføring\typexkTransliste\type         Vaskeriajourføring       \Vaskeriajourføring\typexkTransliste\type         Vaskeriajourføring\typexkTransli                                                                                                    |   | Programnavn         |          | Fysisk navn                                                                                                    |  |  |  |  |  |  |  |
|----------------------------------------------------------------------------------------------------|----------------------------------------------------------------------------------------------------|----------------------------------------------------------------------------------------------------|---|---------------------|----------|----------------------------------------------------------------------------------------------------|--|--|--|--|--|--|--|
| Tilsvar       \Tilsvar\opkrTyperÅrlig.rpt         Tilsvikarliste       \Tilsvar\u00e4kvar\u00e4kvar\u0e4kvar\u00e4kvar\u0         | Tilsvar       \Tilsvar\opkrTyperArlig.rpt         Tilsvikarliste       \Tilsvar\tilsvar.rpt         Tilsvikarliste       TilSvikarliste\tilsvik.rpt         Udbetal NI - Bogf.       \Udbetal Vedl - Bogf.         Udbetal Vedl - Bogf.       \Udbetal Vedl - Bogf.         Udtræk boligtilskud       \Udtræk boligtilskud\tilskududtr         Udtræk boligtilskud       \Udtræk boligtilskud\tilskududtr         Udtræk boligtilskud       \Udtræk boligtilskud\tilskududtr         Varslingsliste       Varslingsliste.rpt         Vaskeriajourføring       \Vaskeriajourføring\textstrasliste\textstrasliste\textstraslingsliste.rpt         Vaskeriajouføring       \Vaskeriajourføring\textstrasliste\textstrasliste\trasliste\trasliste\trasliste\trasliste\trasliste\trasliste\trasliste\trasliste         Venteliste       \Venteliste\textstrasliste\trasliste\trasliste\trasliste\trasliste\trasliste         Venteliste       Venteliste         Venteliste       Venteliste.rpt         Venteliste       Venteliste.rpt         Venteliste       Venteliste.rpt         Venteliste       Venteliste.rpt         Venteliste       Venteliste.rpt         Venteliste       Venteliste.rpt         Venteliste       Venteliste.rpt         Venteliste       Venteliste.rpt         Venteliste       Venteliste                                                                                                    | Tilsvar       \Tilsvar\opkrTyperArlig.rpt         Tilsvar       \Tilsvar\opkrTyperArlig.rpt         Tilsvikarliste       \Tilsvar\u00e4kar.rpt         Udbetal NI - Bogf.       \Udbetal NI - Bogf\u00e5ogf\u00e5ogf\u00e5nrpt         Udbetal Vedl - Bogf.       \Udbetal Vedl - Bogf\u00e5ogf\u00e5ogf\u00e5nrpt         Udtræk       \Udtræk\v00e5r.rpt         Udtræk boligtilskud       \Udtræk\u00e5r.rpt         Udtræk boligtilskud       \Udtræk boligtilskud\u00e5kuddt.rpt         Udtræk boligtilskud       \Udtræk boligtilskud\u00e5kuddt.rpt         Vdtræk boligtilskud       \Udtræk boligtilskud\u00e5kuddt.rpt         Vdræk boligtilskud       \Udtræk boligtilskud\u00e5kuddt.rpt         Varslingsliste       Varslingsliste\u00e5kiste\u00e5kursligsliste.rpt         Varslingsliste       Varslingsliste\u00e5kursligsliste.rpt         Vaskeribogføring       \U00e5kering\u00e5kogf\u00e5fir.rpt         Vaskeribogføring       \U00e5kering\u00e5kogf\u00e5fir.rpt         Vaskeribogføring       \U00e5kering\u00e5kogf\u00e5fir.rpt         Vaskeribogføring       \U00e5kering\u00e5kogf\u00e5fir.rpt         Venteliste       \U0enteliste\u00e5kort\u00e5kogf\u00e5fir.rpt         Venteliste       \U0enteliste\u00e5kort\u00e5kogf\u00e5kogf\u00e5kogf\u00e5kogf\u00e5kogf\u00e5kogf\u00e5kogf\u00e5kogf\u00e5kogf\u00e5kogf\u00e5kogf\u00e5kogf\u00e5kogf\u00e5kogf\u00e5kogf\u00e5kogf\u00e5                                                                                                    |   | Tilsvar             |          | \Tilsvar\opkrTyperTermin.rpt                                                                                                |  |  |  |  |  |  |  |
| Tilsvar     \Tilsvar\tilsvar,trit       Tilsvilkarliste     Tilsvilkarliste\tilsvilk.rpt       Tilsvilkarliste     Tilsvilkarliste\tilsvilk.rpt       Udbetal NI - Bogf,     \Udbetal Vell - Bogf\bogf\nr.rpt       Udbetal Vell - Bogf,     \Udbetal Vell - Bogf\bogf\nr.rpt       Udtræk     \Udtræk\bbr.rpt       Udtræk     \Udtræk\boligtilskud\tilskududtrat       Udtræk     boligtilskud\tilskududtmat       Udtræk boligtilskud     \Udtræk boligtilskud\tilskududtmat       Udtræk     Udtræk boligtilskud\tilskududtmat       Ukendte-Poster     1       Varslingsliste     \Varslingsliste\varslingsliste.rpt       Varslingsliste     Varslingsliste\varslingsliste.rpt       Vaskeribogføring     \Vaskeribogføring\Bogfjnr.rpt       Vaskeribogføring     \Vaskeribogføring\Bogfjnr.rpt       Vaskeribogføring     \Vaskeribogføring\Bogfjnr.rpt       Vaskeribogføring     \Vaskeribogføring\Bogfjnr.rpt       Vaskeribogføring     \Vaskeribogføring\Bogfjnr.rpt       Vaskeribogføring     \Vaskeribogføring\Bogfjnr.rpt       Venteliste     \Venteliste\TorVentelistePrio.rpt       Venteliste     Venteliste.rpt       Venteliste     Venteliste.rpri.rpt       Årsafslutning     \Vasderlande advensel.rpt       *     Adm.Bidrag Bogf, Adm. Bidrag Bogf, Adm. Bidrag Bogf, Adm. Bidrag Bogf, Adm. Bidrag Bogf, Adm. Bidrag Bogf, Adm                                                                                                    | Tilsvar       \Tilsvar\tilsvar.rpt         TilSvilkarliste       TilSvilkarliste\tilsvilk.rpt         Udbetal NI - Bogf.       \Udbetal Nel - Bogfbogfjnr.rpt         Udbetal Vedl Bogf.       \Udbetal Vedl - Bogfbogfjnr.rpt         Udtræk       \Udtræk\bbr.rpt         Udtræk boligtilskud       \Udtræk\bbr.rpt         Udtræk boligtilskud       \Udtræk boligtilskud\tilskududtr         Udtræk boligtilskud       \Udtræk boligtilskud\tilskududtr         Udtræk boligtilskud       \Udtræk boligtilskud\tilskududtr         Udtræk boligtilskud       \Udtræk boligtilskud\tilskududtr         Ukendte-Poster       \Udtræk telste\varslingsliste_ste.rpt         Varslingsliste       Varslingsliste\varslingslistestest         Vaskeriajourføring       \Vaskeriajourføring\telste\varslingslistestest         Vaskeriajourføring       \Vaskransliste\varslingsliste\varslingsliste\varslingslistestest         Vaskeriajourføring       \Vaskransliste\varslingsliste\varsling                                                                                                    | Tilsvar     \Tilsvar/tilsvar.rpt       TilSvilkarliste     TilSvilkarliste\tilsvilk.rpt       Udbetal NI - Bogf.     \Udbetal NI - Bogf\bogfinr.rpt       Udbetal Vedl Bogf.     \Udbetal Vedl - Bogf\bogfinr.rpt       Udtreak boligtilskud     \Udtreak\boligtilskud/tilskududtrakt       Udtreak boligtilskud     \Udtreak boligtilskud/tilskududtmar       Udtreak boligtilskud     \Udtreak boligtilskud/tilskuduttmar       Udtreak boligtilskud     \Udtreak boligtilskud/tilskuduttmar       Udtreak boligtilskud     \Udtreak boligtilskud/tilskuduttmar       Udtreak boligtilskud     \Udtreak boligtilskud/tilskuduttmar       Ukendte-Poster     O       Varslingsliste     \Varslingsliste\varslingsliste.rpt       Varslingsliste     VarslingslisteSteSatb       Vaskeribogføring     \Vaskeribogføring\vask.rpt       Vaskeribogføring     \VaskTransliste\VaskTransliste\VaskTransliste\VaskTransliste\VaskTransliste.rpt       Venteliste     \Venteliste\toventeliste.rpt       Venteliste     Venteliste.rpt       Venteliste     Venteliste.rpt       Venteliste     Venteliste.rpt       Venteliste     Venteliste.rpt       Venteliste     Venteliste.rpt       Venteliste     Venteliste.rpt       Venteliste     Venteliste.rpt       Venteliste     Venteliste.rpt       Venteliste.rpt     Ad                                                                                                    |   | Tilsvar             |          | \Tilsvar\opkrTyperArlig.rpt                                                                                                 |  |  |  |  |  |  |  |
| TilSvilkarliste       TilSvilkarliste         Udbetal NI - Bogf.       \Udbetal NI - Bogf, bogfjnr.rpt         Udbetal Vedl Bogf.       \Udbetal Vedl - Bogf, bogfjnr.rpt         Udtræk       \Udtræk Vedl - Bogf, bogfjnr.rpt         Udtræk       \Udtræk Vedl - Bogf, bogfjnr.rpt         Udtræk       \Udtræk boligtilskud         Udtræk boligtilskud       \Udtræk boligtilskud\tilskududtrøt         Udtræk boligtilskud       \Udtræk boligtilskud\tilskududtrøt         Ukendte-Poster       fel.rpt         Varslingsliste       Varslingsliste\varslingslistesterpt         Varslingsliste       Varslingsliste\varslingslistestestatsD         Vaskeribogføring       \Vaskeribogføring\bagfjnr.rpt         Vaskeribogføring       Vaskeribogføring\bagfjnr.rpt         Vanteliste       \Vanteliste\townetlisteprio.rpt         Venteliste       Venteliste.rpt         Venteliste       Venteliste.rpt         Venteliste       Venteliste.rpt         Venteliste       Venteliste.rpt         Venteliste       Venteliste.rpt         Venteliste       Venteliste.rpt         Venteliste       Venteliste.rpt         Venteliste       Venteliste.rpt         Venteliste       Venteliste.rpt         Venteliste       Venteli                                                                                                    | TilSvilkarliste       TilSvilkarliste\tilsvilk.rpt         Udbetal NI - Bogf.       \Udbetal NI - Bogf\bogfjm.rpt         Udbetal Vedl Bogf.       \Udbetal Vedl - Bogf\bogfjm.rpt         Udtræk       \Udbræk\vask.rpt         Udtræk boligtilskud       \Udtræk boligtilskud\tilskududt.rpt         Udtræk boligtilskud       \Udtræk boligtilskud\tilskududt.rpt         Udtræk boligtilskud       \Udtræk boligtilskud\tilskududtm         Ukendte-Poster       O         Varslingsliste       Varslingsliste\varslingsliste.rpt         Varslingsliste       Varslingsliste\varslingslisteStats         Vaskeriajourføring       Vaskeriajføring\Bogfjm.rpt         Vaskeriajourføring       Vaskeriajføring\Bogfjm.rpt         Vaskeriajourføring       Vaskeriajføring\Bogfjm.rpt         Vaskeriajourføring       Vaskeriajføring\Bogfjm.rpt         Vaskeriajourføring       Vaskeriajføring\Bogfjm.rpt         Vaskeriajourføring       Vaskeriajføring\Bogfjm.rpt         Vaskeriajourføring       Vaskeriajføring\Bogfjm.rpt         Venteliste       Venteliste.rpt         Venteliste       Venteliste.rpt         Venteliste       Venteliste.rpt         Venteliste       Venteliste.rpt         Venteliste       Venteliste.rpt         Adm. Bidrag Bogf. <td< td=""><td>TilSvilkarliste       TilSvilkarliste\tilsvilk.rpt         Udbetal Vell Bogf.       \Udbetal Vell Bogf.bogfjnr.rpt         Udbetal Vell Bogf.       \Udbetal Vell Bogf.bogfjnr.rpt         Udtræk       \Udtræk\bbr.rpt         Udtræk       \Udtræk\bbr.rpt         Udtræk boligtilskud       \Udtræk boligtilskud\tilskuduttrøt         Udtræk boligtilskud       \Udtræk boligtilskud\tilskuduttrøt         Udtræk boligtilskud       \Udtræk boligtilskud\tilskuduttrøt         Udtræk boligtilskud       \Udtræk boligtilskud\tilskuduttrøt         Udtræk boligtilskud       \Udtræk boligtilskud\tilskuduttrøt         Varslingsliste       Varslingsliste\varslingsliste\stasDot         Varslingsliste       Varslingsliste\varslingsliste\stasDot         Vaskeriajourføring       \Vaskeriajourføring\Vask.rpt         Vaskeriajourføring       \Vaskeriajourføring\Vask.rpt         Vaskeriajourføring       \Vaskeriajourføring\Vask.rpt         Vaskeriajourføring       \Vaskeriajourføring\Vask.rpt         Vaskeriajourføring       \Vaskeriajourføring\Vask.rpt         Venteliste       \Venteliste\varslingsliste\varslingsliste.pt         Venteliste       Venteliste\varslingsliste.pt         Venteliste       Venteliste.rpt         Venteliste       Venteliste.rpt         Venteliste</td></td<> <td></td> <td>Tilsvar</td> <td>1</td> <td colspan="7">\Tilsvar\tilsvar.rpt</td>    | TilSvilkarliste       TilSvilkarliste\tilsvilk.rpt         Udbetal Vell Bogf.       \Udbetal Vell Bogf.bogfjnr.rpt         Udbetal Vell Bogf.       \Udbetal Vell Bogf.bogfjnr.rpt         Udtræk       \Udtræk\bbr.rpt         Udtræk       \Udtræk\bbr.rpt         Udtræk boligtilskud       \Udtræk boligtilskud\tilskuduttrøt         Udtræk boligtilskud       \Udtræk boligtilskud\tilskuduttrøt         Udtræk boligtilskud       \Udtræk boligtilskud\tilskuduttrøt         Udtræk boligtilskud       \Udtræk boligtilskud\tilskuduttrøt         Udtræk boligtilskud       \Udtræk boligtilskud\tilskuduttrøt         Varslingsliste       Varslingsliste\varslingsliste\stasDot         Varslingsliste       Varslingsliste\varslingsliste\stasDot         Vaskeriajourføring       \Vaskeriajourføring\Vask.rpt         Vaskeriajourføring       \Vaskeriajourføring\Vask.rpt         Vaskeriajourføring       \Vaskeriajourføring\Vask.rpt         Vaskeriajourføring       \Vaskeriajourføring\Vask.rpt         Vaskeriajourføring       \Vaskeriajourføring\Vask.rpt         Venteliste       \Venteliste\varslingsliste\varslingsliste.pt         Venteliste       Venteliste\varslingsliste.pt         Venteliste       Venteliste.rpt         Venteliste       Venteliste.rpt         Venteliste                                                                                                    |   | Tilsvar             | 1        | \Tilsvar\tilsvar.rpt                                                                                                    |  |  |  |  |  |  |  |
| Udbetal NI - Bogf.       Udbetal NI - Bogf, bogfjor.rpt         Udbetal Vedl Bogf.       \Udbetal Vedl - Bogf, bogfjor.rpt         Udtræk       \Udtrækkbbr.rpt         Udtræk       \Udtrækkbbr.rpt         Udtræk boligtilskud       \Udtræk boligtilskud\tilskududt.rpt         Udtræk boligtilskud       \Udtræk boligtilskud\tilskududt.rpt         Udtræk boligtilskud       \Udtræk boligtilskud\tilskududt.rpt         Udtræk boligtilskud       \Udtræk boligtilskud\tilskududtmac         Ukendte-Poster       1         Varslingsliste       Varslingsliste\varslingslistestestsbud         Varslingsliste       Varslingsliste\varslingslisteStatsbud         Vaskeriajourføring       Vaskeriajourføring\vask.rpt         Vaskeriajouføring       Vaskeriajourføring\vask.rpt         Vaskeriajouføring       Vaskeriajourføring\vask.rpt         Vaskeriajourføring       Vaskeriajourføring\vask.rpt         Vaskeriajourføring       Vaskeriajourføring\vask.rpt         Vaskeriajourføring       Vaskeriajourføring\vask.rpt         Vaskeriajourføring       Vaskeriajourføring\vask.rpt         Vaskeriajourføring       Vaskeriajourføring\vask.rpt         Venteliste       Venteliste\vaskTransliste         Venteliste       Venteliste\vaskTransliste         Venteliste       Venteliste\va                                                                                                    | Udbetal NI - Bogf.       Vdbetal NI - Bogf.         Udbetal Vedl Bogf.       Vdbetal Vedl - Bogf.         Udtræk bolg       Vdtræk/bogfjnr.rpt         Udtræk bolg       Vdtræk/bogfjnr.rpt         Udtræk bolg       Vdtræk/bogfjnr.rpt         Udtræk bolg       Vdtræk/bogfjnr.rpt         Udtræk bolg       Vdtræk/bogfjnr.rpt         Udtræk bolg       Vdtræk bolg         Udtræk bolg       Vdtræk bolg         Varslingsliste       Varslingsliste.rpt         Vaskeriajourføring       Vaskeriajourføring/vask.rpt         Vaskeriajourføring       Vaskeribogføring/bogfjnr.rpt         Vaskeribogføring       Vaskeribogføring/bogfjnr.rpt         Vaskeribogføring       Vaskeribogføring/bogfjnr.rpt         Vaskeribogføring       Vaskeribogføring/bogfjnr.rpt         Vaskeribiste       Venteliste/Vask/TansCR.rp         Venteliste       Venteliste/Vask/TansCR.rp         Venteliste       Venteliste.rpt         Venteliste       Venteliste.rpt         Venteliste       Venteliste.rpt         Venteliste       Venteliste.rpt         Venteliste       Venteliste.rpt         Venteliste       Venteliste.rpt         Venteliste       Venteliste.rpt         Venteliste       Vent                                                                                                    | Udbetal NI - Bogf.       Udbetal NI - Bogf.bogfjnr.rpt         Udbetal Vedl - Bogf.       (Udbetal Vedl - Bogf.bogfjnr.rpt         Udtræk       (Udbræk Vedl - Bogf.bogfjnr.rpt         Udtræk boligtilskud       (Udtræk boligtilskud/tilskududt.rpt         Udtræk boligtilskud       (Udtræk boligtilskud/tilskududtmar         Udtræk boligtilskud       (Udtræk boligtilskud/tilskududtmar         Udtræk boligtilskud       (Udtræk boligtilskud/tilskududtmar         Ukræk boligtilskud       (Varslingsliste/varslingsliste.gratilskud/tilskududtmar         Ukræk boligtilskud       (Varslingsliste/varslingsliste.gratilskud/tilskududtmar         Varslingsliste       Varslingsliste/varslingsliste.gratilskud/tilskududtmar         Varslingsliste       Varslingsliste/varslingsliste.gratilskud/tilskududtmar         Vaskeriajourføring       Vaskeriajourføring/Vask.r.pt         Vaskeriajourføring       Vaskeriajsliste/varslingsliste.gratilskud/tilskududtmar         Vaskeriajourføring       Vaskeriajsliste/vaskTransCR.r.pt         Venteliste       Venteliste/toventelisteprio.r.pt         Venteliste       Venteliste.r.pt         Venteliste       Venteliste.r.pt         Venteliste       Venteliste.r.pt         Venteliste       Venteliste.gratilste.gratilste.gratilste.gratilste.gratilste.gratilste.gratilste.gratilst.gratilst.gratilst.grat.gratilste.gratilste.gratilst.grat.gratils                                                                                                    |   | TilSvilkarliste     |          | TilSvilkarliste\tilsvilk.rpt                                                                                                |  |  |  |  |  |  |  |
| Udbetal Vedl Bogf.       \Udbetal Vedl Bogf.         Udtræk       \Udtræk\bbr.rpt         Udtræk       \Udtræk\bbr.rpt         Udtræk boligtilskud       \Udtræk boligtilskud\tilskududtrøt         Udtræk boligtilskud       \Udtræk boligtilskud\tilskududtmat         Udtræk boligtilskud       \Udtræk boligtilskud\tilskududtmat         Udtræk boligtilskud       \Udtræk boligtilskud\tilskududtmat         Ukendte-Poster       1         Varslingsliste       \Varslingsliste\varslingslisteStatsDt         Vaskeribogføring       \Vaskeribogføring\Bogfjinr.rpt         Vaskeribogføring       \Vaskeribogføring\Bogfjinr.rpt         Vaskt Transliste       \Vaskt Transliste\Vask Translisteprio.rpt         Venteliste       \Venteliste.rpt         Venteliste       TotVenteliste.rpt         Venteliste       Venteliste.rpt         Venteliste       Venteliste.rpt         Venteliste       Venteliste.rpt         Årsafslutning       \Vaskariselsutning\aarsafslut.rpt         *       Adm. Bidrag Bogf.<br>Adm. Bidrag Bogf.<br>Adm. Bidrag Udskrift                                                                                                    | Udbetal Vedl Bogl.<br>Udbetal Vedl Bogl.<br>Udtræk koligtiskud Vudtræk\bbr.rpt<br>Udtræk boligtiskud\tilskudutr<br>Udtræk boligtiskud\tilskudutr<br>Udtræk boligtiskud\tilskudutr<br>Udtræk boligtiskud\tilskudutr<br>Udtræk boligtiskud<br>Udtræk boligtiskud\tilskudutr<br>fejl.rpt<br>Varslingsliste<br>Varslingsliste<br>Varslingsliste<br>Varslingsliste<br>Varsleriajourføring<br>Vaskeriajourføring<br>Vaskeriajourfø                                                                                                    | Udbetal Vedl Bogf.<br>Udbetal Vedl Bogf.<br>Udtræk Vedl Bogf.<br>Udtræk volgtiskud Vedl Bogf.bogfinr.rpt<br>Udtræk boligtiskud<br>Udtræk boligtiskud<br>Udtræk boligtiskud<br>Udtræk boligtiskud<br>Udtræk boligtiskud<br>Udtræk boligtiskud<br>Udtræk boligtiskud<br>Udtræk boligtiskud<br>Udtræk boligtiskud<br>Udtræk boligtiskud<br>Varsingsliste/varsingsliste.rpt<br>Varslingsliste<br>Varsingsliste Varsingsliste/varslingsliste.statb.<br>Vaskeribogføring<br>Vaskeribogføring<br>Vaskeribogføring<br>Vaskribogføring<br>Vaskrasiste<br>Vastransliste<br>Venteliste<br>Venteliste<br>Venteliste<br>Venteliste.<br>Venteliste ventester.pt<br>Venteliste<br>Venteliste.<br>Venteliste.<br>Ventel                                                         |   | Udbetal NI - Bogf.  |          | \Udbetal NI - Bogf\bogfinr.rpt                                                                                              |  |  |  |  |  |  |  |
| Udtræk     Udtræk/bbr.rpt       Udtræk     VUdtræk/boligtilskud       Udtræk boligtilskud     VUdtræk boligtilskud\tilskududt.rpt       Udtræk boligtilskud     Vudtræk boligtilskud\tilskududt.rpt       Udtræk boligtilskud     Vudtræk boligtilskud\tilskududtmac       Ukendte-Poster     fejl.rpt       Varslingsliste     Varslingsliste\varslingsliste.rpt       Varslingsliste     Varslingsliste\varslingsliste.st.pt       Vaskeriajourføring     Vaskeriajourføring\vask.rpt       Vaskeribogføring     Vaskeribogføring\godfjin.rpt       VankTransliste     VaskTransliste/VaskTransCR.rpt       Vanteliste     Venteliste/vortenlisteprio.rpt       Venteliste     Venteliste.rpt       Venteliste     Venteliste.TotVenteliste.Total.rpt       Venteliste     Venteliste.rpt       Venteliste     Venteliste.rpt       Årsafslutning     Årsafslutning\assafslut.rpt       *     Adm. Bidrag Bogf.<br>Adm. Bidrag Bogf.<br>Adm. Bidrag Bogf.                                                                                                    | Udtræk Udtræk\bbr.rpt<br>Udtræk Vldtræk\bbr.rpt<br>Udtræk boligtilskud Udtræk boligtilskud\tilskududt.r<br>Udtræk boligtilskud<br>Ukrækter og var var var var var var var var var var                                                                                                    | Udtræk Udtræk\bbr.rpt<br>Udtræk boligtilskud<br>Udtræk boligtilskud<br>Varslingsliste<br>Varslingsliste<br>Varslingsliste<br>Varslingsliste<br>Vaskeriajourføring<br>Vaskeriajourføring<br>Vasker<br>Addelingslaan - Bogf.<br>Addelingslaan - Bogf.<br>Programnavn<br>Fys<br>Addelingslaan - Dorferjil                                                                                                    |   | Udbetal Vedl Bogf.  |          | \Udbetal VedI - Bogf\bogfjnr.rpt                                                                                            |  |  |  |  |  |  |  |
| Udtræk     \Udtræk\vask.rpt       Udtræk boligtilskud     \Udtræk boligtilskud\tilskudutir.pt       Udtræk boligtilskud     \Udtræk boligtilskud\tilskudutir.pt       Ukendte-Poster     O       Varslingsliste     \Varslingsliste\varslingsliste\varslingslistestestsbr       Varslingsliste     Varslingsliste\varslingslistestestsbr       Vaskeriajourføring     \Vaskeriajourføring\vask.rpt       Vaskeriajourføring     \Vaskeriajourføring\vask.rpt       Vaskeriajourføring     \Vaskeriajouføring\susk.rpt       Vaskeriajourføring     \Vaskeriajouføring\susk.rpt       Vaskeriajourføring     \Vaskeriajouføring\susk.rpt       Vaskeriajourføring     \Vaskeriajouføring\susk.rpt       Vaskeriajouføring     \Vaskransliste\vaskTransCR.rpt       Venteliste     \Venteliste\transCR.rpt       Venteliste     \Venteliste\toventelisteTotal.rpt       Venteliste     Venteliste.rpt       Venteliste     Venteliste.rpt       Årsafslutning     \Adm.Bidrag Boqf.<br>Adm.Bidrag Udskrift                                                                                                    | Udtræk       Vdtræk boligtilskud         Udtræk boligtilskud       Vdtræk boligtilskudtilskududtr         Udtræk boligtilskud       Vdtræk boligtilskudtilskududtr         Uktræk boligtilskud       Vdtræk boligtilskudtilskududtr         Varslingsliste       Varslingsliste/varslingsliste.rpt         Varslingsliste       Varslingsliste/varslingsliste.rpt         Vaskeriajourføring       Vaskeriajourføring/vask.rpt         Vaskeribogføring       Vaskeribogføring\bogfjør.rpt         Vaskeribogføring       Vaskeribogføring\bogfjør.rpt         Venteliste       Venteliste/varslingsliste.rpt.orventelisteprio.rpt         Venteliste       Venteliste.rpt.orventeliste.rpt.orventeliste         Venteliste       Venteliste.rpt         Venteliste       Venteliste.rpt         Venteliste       Venteliste.rpt         Venteliste       Venteliste.rpt         Venteliste       Venteliste.rpt         Venteliste       Venteliste.rpt         Venteliste       Venteliste.rpt         Venteliste       Venteliste.rpt         Venteliste       Venteliste.rpt         Venteliste       Venteliste.rpt         Venteliste       Venteliste.rpt         Venteliste       Venteliste.rpt         Adm. Bidrag Bogf,       Adm. Bid                                                                                                    | Udtræk koligtilskud<br>Udtræk boligtilskud<br>Udtræk boligtilskud<br>Vaskeriagulskud<br>Vaskeriagulste<br>Vaskeriagulste<br>Vaskeriagulst                                                                                 |   | Udtræk              |          | \Udtræk\bbr.rpt                                                                                                    |  |  |  |  |  |  |  |
| Udtræk boligtilskud     \Udtræk boligtilskud\tilskudvat.rpt       Udtræk boligtilskud     \Udtræk boligtilskud\tilskudvat.rpt       Utænde-Poster     \Udtræk boligtilskud\tilskudvat.rpt       Varslingsliste     \Varslingsliste\varslingsliste\varslingslistesteststsbat.       Varslingsliste     Varslingsliste\varslingslistestestsbat.       Vaskeriajourføring     \Vaskeriajourføring\Bogfjnr.rpt       Vaskeribogføring     \Vaskeribogføring\Bogfjnr.rpt       Vaskeribogføring     \Vaskeribogføring\Bogfjnr.rpt       Vaskeribogføring     \Vaskeribogføring\Bogfjnr.rpt       Vaskeribogføring     \Vaskeribogføring\Bogfjnr.rpt       VaskTransliste     \Vanteliste\toxentelisteprio.rpt       Venteliste     \Venteliste.rpt       Venteliste     Venteliste.rpt       Venteliste     Venteliste.rpt       Venteliste     Venteliste.rpt       Årsafslutning     \Vaskafslutning\aarsafslut.rpt       *     \vertilstage                                                                                                    | Udtræk boligtilskud     \/Udtræk boligtilskud\tilskud\tilsku                                                                                                    | Udtræk boligtilskud<br>Udtræk boligtilskud<br>Ukendte-Poster<br>Varslingsliste<br>Varslingsliste<br>Varslingsliste<br>Varslingsliste<br>Vaskeriajourføring<br>Vaskeriajourføring<br>Vaskeribogføring<br>Vaskeribogføring<br>Vaskribogføring<br>Vaskribogføring<br>Vaskribogføring<br>Vaskribogføring<br>Vaskrasliste<br>Vaskrasliste<br>Vaskrasliste<br>Venteliste<br>Venteliste |   | Udtræk              |          | \Udtræk\vask.rpt                                                                                                    |  |  |  |  |  |  |  |
| Udtræk boligtilskud     Udtræk boligtilskud\tilskududtmac       Ukendte-Poster     fejl.rpt       Varslingsliste     Varslingsliste\varslingsliste.typt       Varslingsliste     Varslingsliste\varslingsliste.typt       Varslingsliste     Varslingsliste\varslingsliste.typt       Vaskeriajourløring     Vaskeriajourløring\vask.rpt       Vaskeribogløring     Vaskeribogløring\gastring\sectors.rpt       Vaskrinsliste     Vaskribogløring\gastring\sectors.rpt       Vanteliste     Venteliste/vaskTransliste/vaskTransliste/vaskTransliste       Venteliste     Venteliste/toventelisterprio.rpt       Venteliste     TotVenteliste.rpt       Venteliste     Venteliste.rpt       Venteliste     Venteliste.rpt       Årsafslutning     Årsafslutning\assafslut.rpt       *     Adm. Bidrag Bogf.<br>Adm. Bidrag Bogf.<br>Adm. Bidrag Bogf.                                                                                                    | Udtresk boligtilskud<br>Ukendte-Poster<br>Varslingsliste<br>Varslingsliste<br>Varslingsliste<br>Varslingsliste<br>Vaskeriajourføring<br>Vaskeriajourføring<br>Vask                                                                                                    | Udtræk boligtilskud<br>Ukendte-Poster<br>Varslingsliste<br>Varslingsliste<br>Varslingsliste<br>Varslingsliste<br>Varslingsliste<br>Varslingsliste<br>Vaskeriajourføring<br>Vaskeriajourføring<br>Varteliste<br>Venteliste<br>Ventelist                                                 |   | Udtræk boligtilskud |          | \Udtræk boligtilskud\tilskududt.rpt                                                                                         |  |  |  |  |  |  |  |
| Ukendte-Poster       fejl.rpt         Varslingsliste       Varslingsliste\varslingsliste.rpt         Varslingsliste       Varslingsliste\varslingslisteStasDr         Vaskeriajourløring       Vaskeriajourløring\vask.rpt         Vaskeribogløring       Vaskeribogløring\glogtjnr.rpt         Vasktransliste       VaskTransliste\vastransCR.rpt         Venteliste       Venteliste\tortventelisteprio.rpt         Venteliste       VentelisteTotal.rpt         Venteliste       Venteliste.rpt         Venteliste       Venteliste.rpt         Venteliste       Venteliste.rpt         Venteliste       Venteliste.rpt         Årsafslutning       Årsafslutningdarsafslut.rpt         Adm. Bidrag Bogf.       Adm. Bidrag Udskrift                                                                                                    | Ukendte-Poster       1       fejl.rpt         Varslingsliste       Varslingsliste\varslingsliste.rpt         Varslingsliste       Varslingsliste\varslingsliste.rpt         Vaskeriajourføring       Vaskeriajourføring\vask.rpt         Vaskeribogføring       Vaskeribogføring\bogfjør.rpt         Vaskeribosføring       Vaskeribosføring\bogfjør.rpt         Vaskeribiste       Veskeribiste\vaskfransliste\vaskfransCR.rp         Venteliste       Venteliste\varslingsliste.rpt.orVentelisteprio.rpt         Venteliste       Venteliste.rpt         Venteliste       Venteliste.rpt         Venteliste       Venteliste.rpt         Venteliste       Venteliste.rpt         Venteliste       Venteliste.rpt         Venteliste       Venteliste.rpt         Venteliste       Venteliste.rpt         Varsdisuting       Varsdisuting\varsdisut.rpt         *       Adm. Bidrag Bogf,<br>Adm. Bidrag Udskrift<br>Addeling Stan - Bogf.                                                                                                    | Ukendte-Poster     fejl.rpt       Varslingsliste     Varslingsliste\varslingsliste\varslingsliste.pt       Varslingsliste     Varslingsliste\varslingsliste\varslingslisteStatsDt       Vaskeriajourføring     Vaskeriajourføring\Vask.rpt       Vaskeribogføring     Vaskeribogføring\Bogfjirr.rpt       Vaskeribogføring     Vaskeribogføring\Bogfjirr.rpt       Vaskeribogføring     Vaskeribogføring\Bogfjirr.rpt       Vaskeribogføring     Vaskeribogføring\Bogfjirr.rpt       Vask     Vaskeribogføring\Bogfjirr.rpt       Vask     Vaskeribogføring\Bogfjirr.rpt       Venteliste     Venteliste\VaskTransCR.rpt       Venteliste     Venteliste\TotVentelisteTotal.rpt       Venteliste     Venteliste.rpt       Venteliste     Venteliste.rpt       Venteliste     Venteliste.rpt       Venteliste     Venteliste.rpt       Venteliste     Venteliste.rpt       Venteliste     Venteliste.rpt       Venteliste     Venteliste.rpt       Venteliste     Venteliste.rpt       Venteliste     Venteliste.rpt       Venteliste     Venteliste.rpt       Venteliste     Venteliste.rpt       Venteliste     Venteliste.rpt       Varisflutning     Verselsutning.rpt       4rdeling     Adm. Bidraq Bogf.       Addelingslaan - Bogf.     Addelingslaan -                                                                                                    |   | Udtræk boligtilskud |          | \Udtræk boligtilskud\tilskududtmad                                                                                          |  |  |  |  |  |  |  |
| Varslingsliste     Varslingsliste/varslingsliste.pt       Varslingsliste     Varslingsliste/varslingsliste3tasDu       Vaskeriajourføring     Vaskeribogføring\Bogfjnr.rpt       Vaskeribogføring     Vaskeribogføring\Bogfjnr.rpt       Vasktransliste     Vaskeribogføring\Bogfjnr.rpt       Vaskeribogføring     Vaskeribogføring\Bogfjnr.rpt       Vaskeribogføring     Vaskeribogføring\Bogfjnr.rpt       Vaskeribogføring     Vaskeribogføring\Bogfjnr.rpt       Vaskeribogføring     Vaskeribogføring\Bogfjnr.rpt       Vanteliste     Ventelistelstoventelisteprio.rpt       Venteliste     Venteliste.rpt       Venteliste     TotVenteliste.rpt       Venteliste     Venteliste.rpt       Venteliste     Venteliste.rpt       Årsafslutning     Årsafslutning\aarsafslut.rpt       *     •     Adm. Bidrag Udskrift                                                                                                    | Varslingsliste       Warslingsliste/varslingsliste.rpt         Varslingsliste       Varslingsliste/varslingsliste.rpt         Vaskeriajourføring       Waskeriajourføring/vask.rpt         Vaskeriajourføring       Waskeriajourføring/vask.rpt         Vaskeriajourføring       Waskeriajourføring/vask.rpt         Vaskeriajourføring       Waskeriajourføring/vask.rpt         Vaskeriajourføring       Waskeriajourføring/vask.rpt         Vaskeriajourføring       Waskeriajourføring/vask.rpt         Vaskeriajourføring       Waskeriajourføring/vask.rpt         Vaskeriajourføring       Waskeriajourføring/vask.rpt         Vaskeriajourføring       Waskeriajourføring/vask.rpt         Venteliste       Venteliste.rpt         Venteliste       Venteliste.rpt         Venteliste       Venteliste.rpt         Venteliste       Venteliste.rpt         Venteliste       Venteliste.rpt         *       Adm. Bidrag Bogf,         Adm. Bidrag Udskrift       Adm. Bidrag Udskrift         Adelingslaan - Bogf,       Adelingslaan - Bogf,                                                                                                    | Varslingsliste       Varslingsliste/varslingsliste.rpt         Varslingsliste       Varslingsliste/varslingsliste.rpt         Vaskeriajourføring       Vaskeriajourføringsliste?atsDvarslingsliste?atsDvarslingsliste?atsDvarslingsliste?atsDvarslingsliste?atsDvarsliste?vaskTransliste?vaskTransliste?vaskTransliste         Vaskeriajourføring       VaskeriajourføringvaskTransliste?vaskTransliste?vaskTransCR.rpt         VaskTransliste       VvaskTransliste?vaskTransCR.rpt         Venteliste       Venteliste?venteliste?prio.rpt         Venteliste       Venteliste?venteliste?venteliste?vente?vente?v                                                                                                    |   | Ukendte-Poster      |          | fejl.rpt                                                                                                    |  |  |  |  |  |  |  |
| Varslingsliste     Varslingsliste/varslingsliste/varslingsliste/varslingsliste/varslingsliste/varslingsliste/varslingsliste/varsling/vask.rpt       Vaskeriajourføring     (Vaskeriajourføring)/vask.rpt       Vaskeriajourføring     (Vaskeriajourføring)/vask.rpt       Vaskeriajourføring     (Vaskeriajourføring)/vask.rpt       Vaskeriajourføring     (Vaskeriajourføring)/vask.rpt       Vaskeriajourføring     (Vaskeriajourføring)/vask.rpt       Vaskeriajourføring     (Vaskeriajourføring)/vask.rpt       Venteliste     (Venteliste/TotVenteliste/TotVenteliste.rpt       Venteliste     TotVenteliste.rpt       Venteliste     Venteliste.rpt       Venteliste     Venteliste.rpt       Vasafslutning     Vasafslutning\aarsafslut.rpt       *     •     Adm. Bidrag Bogf.<br>Adm. Bidrag Bogf.                                                                                                    | Varslingsliste Varslingsliste\varslingsliste\varslingsliste\varslingsliste\varslingsliste\varslingsliste\varslingsliste\varslingsliste\varslingsliste\varslingsliste\varslingsliste\varslingsliste\varslingsliste\varslingsliste\varslingsliste\varslingsliste\varslingsliste\varslingsliste\varslingsliste\varslingslint,rt Vaskeribogtøring Vaskeribogtøring VaskeribogtøringVaskTransCR.rr Venteliste Venteliste Venteliste\varsliste\varsliste\v                                                                                                    | Varslingsliste     Varslingsliste/varslingslisteSatsDr       Vaskeriajourføring     Vaskeriajourføring\bagking\bagking\bagking\bagking\bagking       Vaskeribogføring     Vaskeribogføring\bagking\bagking\bag                                                                                                    |   | Varslingsliste      | -        | \Varslingsliste\varslingsliste.rpt                                                                                          |  |  |  |  |  |  |  |
| Vaskeriajourføring     Vaskeriajourføring\vask.rpt       Vaskeribogføring     Vaskeribogføring\Bogfjnr.rpt       VaskTransliste     VvaskTransliste\vaskTransCR.rpt       Venteliste     Venteliste\totventelisteprio.rpt       Venteliste     Venteliste\totventelisteTotal.rpt       Venteliste     TotVenteliste.rpt       Venteliste     Venteliste.rpt       Venteliste     Venteliste.rpt       Venteliste     Venteliste.rpt       Årsafslutning     Årsafslutning\assafslut.rpt       *     •                                                                                                    | Vaskeriajourføring Vaskeriajourføring/vask.rpt<br>Vaskeribogføring Vaskeribogføring/Bogfinr.rpt<br>VaskTransliste VaskTransCR.rp<br>Venteliste Venteliste/VaskTransCR.rp<br>Venteliste Venteliste/TotVentelisteprio.rpt<br>Venteliste Venteliste/TotVentelisteTotal.rp<br>Venteliste TotVenteliste.rpt<br>Venteliste Venteliste.rpt<br>Venteliste Venteliste.rpt<br>Venteliste Venteliste.rpt<br>Venteliste Venteliste.rpt<br>Venteliste Venteliste.rpt<br>Venteliste Venteliste.rpt<br>Venteliste Venteliste.rpt<br>Venteliste Venteliste.rpt<br>Venteliste Venteliste.rpt<br>Venteliste Venteliste.rpt<br>Venteliste Venteliste.rpt<br>Venteliste Venteliste.rpt<br>Venteliste Venteliste.rpt<br>Venteliste Venteliste.rpt                                                                                                    | Vaskeriajourføring     Vaskeriajourføring\vask.rpt       Vaskeribogføring     Vaskeribogføring\Bagfjnr.rpt       VaskTransliste     \VaskTransliste\VaskTransCR.rpt       Venteliste     \Venteliste\toventelisteprio.rpt       Venteliste     Venteliste\toventeliste.rpt       Venteliste     TatVenteliste.rpt       Venteliste     Venteliste.rpt       Venteliste     Venteliste.rpt <tr< td=""><td></td><td>Varslingsliste</td><td></td><td colspan="7" rowspan="2">Varslingsliste\varslingslisteSatsDe<br/>\Vaskeriajourføring\vask.rpt</td></tr<>                                                                                                    |   | Varslingsliste      |          | Varslingsliste\varslingslisteSatsDe<br>\Vaskeriajourføring\vask.rpt                                                         |  |  |  |  |  |  |  |
| Vaskeribogføring     Vaskeribogføring\Bogfjinr.rpt       VaskTransliste     VaskTransliste\VaskTransCR.rpt       Venteliste     Venteliste\toventelisteprio.rpt       Venteliste     Venteliste\toventelisteprio.rpt       Venteliste     Venteliste\toventelisteTotal.rpt       Venteliste     TotVenteliste.rpt       Venteliste     Venteliste.rpt       Venteliste     Venteliste.rpt       Årsafslutning     Årsafslutning\toparsafslut.rpt       *     •     Adm. Bidrag Udskrift                                                                                                    | Vaskeribogføring (Vaskeribogføring\Bogfjør.rpt<br>VaskTransliste) (VaskTransliste/VaskTransCR.rp<br>Ventelisiste) (Venteliste/toventelisteprio.rpt<br>Venteliste) (Venteliste/TotVentelisteTotal.rp<br>Venteliste) TotVenteliste.rpt<br>Venteliste VenteArealmedeksternsel.rpt<br>Årsafslutning Årsafslutning\aarsafslut.rpt<br>*                                                                                                    | Vaskeribogføring     Vaskeribogføring\Bogfinr.rpt       Vask Transliste     \VaskTransliste\VaskTransCR.rpt       Venteliste     \Venteliste\VortelisteTortVentelisteTortal.rpt       Venteliste     \Venteliste\TotVentelisteTotal.rpt       Venteliste     Venteliste\transliste       Venteliste     VentelisteTotVentelisteTotal.rpt       Venteliste     TotVentelisteTotVentelisteTotal.rpt       Venteliste     VentelisteVentelisteTotal.rpt       Årsafslutning     \VaskTranslisteRage       Venteliste     VentelisteRage       Arsafslutning     \VaskTranslisteRage       Vasteriste     VentelisteRage       Venteliste     VenteRage       Arm. Bidrag Boqf.     Adm. Bidrag Boqf.       Adm. Bidrag Boqf.     Adm. Bidrag Boqf.       Addeling     Addeling Boqf.       Afdeling Saan - Bogf.     O       Programnavn     Fysl Afdelingslaan - Bogf.       Tilbud ekstern     Oxf Afdelingslaan - Direji                                                                                                    |   | Vaskeriajourføring  |          |                                                                                                    |  |  |  |  |  |  |  |
| Vask Transliste         Vask Transliste/Vask TransCR-rpt           Venteliste         Venteliste/TotVenteliste/TotVen | VaskTransliste<br>VaskTransliste<br>Venteliste<br>Venteliste<br>Ven | VaskTransliste       VaskTransliste\VaskTransCR.rpt         Venteliste       \Venteliste\totventelisteprio.rpt         Venteliste       \Venteliste\totventelisteroria.rpt         Venteliste       \Ventelisteroria.rpt         Venteliste       TotVenteliste rotventelisteroria.rpt         Venteliste       Ventelisteroria.rpt         Venteliste       Ventelisteroria.rpt         Venteliste       Venteliste.rpt         Varialslutning\uarastisturpt       \u00e4         Adm. Bidrag Bogf.       Adm. Bidrag Bogf.         Adm. Bidrag Udskrift       \u00e4         Adresse       \u00e4         Adelingslaan - Bogf.       \u00e4         Tilbud ekstern       Qu4fdtelingslaan - Bogf.                                                                                                    |   | Vaskeribogføring    |          | \Vaskeribogføring\Bogfjnr.rpt                                                                                               |  |  |  |  |  |  |  |
| Venteliste         Venteliste/totventelisteprio.rpt           Venteliste         Venteliste\TotVentelisteTotal.rpt           Venteliste         TotVenteliste.rpt           Venteliste         Venteliste.rpt           Venteliste         Venteliste.rpt           Venteliste         Venteliste.rpt           Årsafslutning         Venteliste.rpt           *         Adm. Bidrag Bogf.<br>Adm. Bidrag Udskrift                                                                                                    | Venteliste Venteliste\Venteliste\toVentelisteprio.rpt Venteliste Venteliste Venteliste TotVenteliste.rpt Venteliste Arsafslutning Varsafslutning\varsafslut.rpt * * * * * * * * * * * * * * * * * * *                                                                                                    | Venteliste Venteliste                                                                                                    |   | VaskTransliste      |          | VaskTranslisteVaskTransCR.rpt<br>Venteliste\totventelisteprio.rpt<br>Venteliste\TotVentelisteTotal.rpt<br>TotVenteliste.rpt |  |  |  |  |  |  |  |
| Venteliste         Venteliste\TotVentelisteTotal.rpt           Venteliste         TotVenteliste.rpt           Venteliste         Venteliste.rpt           Årsafslutning         Ventafslutning\arsafslut.rpt           *         •         Adm. Bidrag Bogf.<br>Adm. Bidrag Udskrift                                                                                                    | Venteliste Venteliste\TotVenteliste\TotVentelisteTotal.rp Venteliste Venteliste Venteliste Ventersel.rpt Arsafslutning * *  *  *  *  *  *  *  *  *  *  *  *                                                                                                    | Venteliste Venteliste                                                                                                    |   | Venteliste          |          |                                                                                                    |  |  |  |  |  |  |  |
| Venteliste     TotVenteliste.rpt       Venteliste     VenteArealmedeksternsel.rpt       Årsafslutning     Årsafslutning\aarsafslut.rpt       *     Ådm. Bidrag Bogt.                                                                                                    | Venteliste TotVenteliste.rpt<br>Venteliste VenteArealmedekstensel.rpt<br>Årsafslutning Årsafslutningkaarsafslut.rpt<br>* Ådm. Bidrag Bogt,<br>Adm. Bidrag Udskrift<br>Adresse<br>Aldelingslaan - Bogt,                                                                                                    | Venteliste TotVenteliste.rpt<br>Venteliste VenteArealmedeksternsel.rpt<br>Årsafslutning Varafslutning\aarsafslut.rpt<br>Adm. Bidrag Bogf.<br>Adm. Bidrag Udskrift<br>Adresse<br>Afdelingslaan - Bogf.<br>Programnavn Fysl Afdelingslaan - DiFejl<br>Tilbud ekstern OxFA (delingslaan - Onkr                                                                                                    |   | Venteliste          |          |                                                                                                    |  |  |  |  |  |  |  |
| Venteliste         VenteArealmedeksternsel.rpt           Årsafslutning         Årsafslutning\aarsafslut.rpt           *         Årsafslutning\arsafslut.rpt                                                                                                    | Venteliste VenteArealmedeksternsel.rpt<br>Arsafslutning<br>*  *  *  *  *  *  *  *  *  *  *  *  *                                                                                                    | Venteliste VenteArealmedeksternsel.rpt<br>Årsafslutning VÅrsafslutning\aarsafslut.rpt<br>Arsafslutning Aarsafslut.rpt<br>Adm. Bidrag Bogf.<br>Adm. Bidrag Udskrift<br>Adresse<br>Atdelingslaan - Bogf.<br>Programnavn Fysi Atdelingslaan - EDIFejl<br>Tilbud ekstern OxF Atdelingslaan - Oxr                                                                                                    |   | Venteliste          |          |                                                                                                    |  |  |  |  |  |  |  |
| Arsafslutning Virsafslutning/aarsafslut.rpt<br>* Adm. Bidrag Bogf.<br>Adm. Bidrag Udskrift                                                                                                    | Arsafslutning<br>* Adm. Bidrag Bogf.<br>Adm. Bidrag Bogf.<br>Adm. Bidrag Udskrift<br>Admesse<br>Aldelingslaan - Bogf.                                                                                                    | Arsafslutning     Visafslutning\aarsafslut.rpt       *     Adm. Bidrag Boqf.       Adm. Bidrag Boqf.     Adm. Bidrag Udskrift       Addresse     Addeling       Programnavn     Fysi Addelingslaan - Bogf.       Tilbud ekstern     Quf Addelingslaan - Onkr                                                                                                    |   | Venteliste          |          | VenteArealmedeksternsel.rpt                                                                                                 |  |  |  |  |  |  |  |
| * (3) → Adm. Bidrag Bogf.<br>Adm. Bidrag Udskrift                                                                                                    | * Adm. Bidrag Boqt<br>Adm. Bidrag Udskrift<br>Adresse<br>Aldeling<br>Aldelingslaan - Boqf.                                                                                                    | Adm. Bidrag Boqf.     Adm. Bidrag Udskrift     Adresse     Artesse     Ardelingslaan - Bogf.     Programnavn     Fysi Ardelingslaan - EDIFeji     Tilbud ekstern     Qui Ardelingslaan - Onkr                                                                                                    |   | Årsafslutning       | <u> </u> | \Arsafslutning\aarsafslut.rpt                                                                                               |  |  |  |  |  |  |  |
| Adm. Bidrag Udskrift                                                                                                    | Adm. Bidrag Udskrift<br>Adresse<br>Afdeling<br>, Afdelinga                                                                                                    | Adm. Bidrag Udskrift<br>Adresse<br>Afdeling<br>Afdelingslaan - Bogf.<br>Tilbud ekstern<br>QuFAfdelingslaan - Onkr                                                                                                    | * |                     | 3 -      | Adm. Bidrag Bogf. 🛛 🖌                                                                                                    |  |  |  |  |  |  |  |
|                                                                                                    | Adresse<br>Afdeling<br>Afdelingslaan - Boqf.                                                                                                    | Adresse<br>Addeling<br>Addelingslaan - Bogf.<br>Programnavn Fysi<br>Addelingslaan - EDIFejl<br>Tilbud ekstern OxF Addelingslaan - Onkr                                                                                                    |   |                     |          | Adm. Bidrag Udskrift -                                                                                                    |  |  |  |  |  |  |  |
| Adresse                                                                                                    | Afdeling Afdelingstaan - Bogf.                                                                                                    | Afdelingslaan - Bogf.<br>Programnavn Fys Afdelingslaan - EDIFejl<br>Tilbud ekstern Q3E Afdelingslaan - Onkr                                                                                                    |   |                     |          | Adresse                                                                                                    |  |  |  |  |  |  |  |
| Adresse                                                                                                    | Afdeling Afdelingslaan - Bogf.                                                                                                    | Afdeling<br>Afdelingslaan - Bogf.<br>Programnavn Fysi Afdelingslaan - EDIFejl<br>Tilbud ekstern Q:VF Afdelingslaan - Onkr                                                                                                    | * |                     | (3) _    | Adm. Bidrag Bogf.<br>Adm. Bidrag Udskrift<br>Adresse                                                                        |  |  |  |  |  |  |  |
| Auchingsiddir Dodi.                                                                                                    | Programnavn Fysi Afdelingslaan - EDIFeil                                                                                                    | Tilbud ekstern Q:\F Afdelingslaan - Onkr                                                                                                    |   | Programnavn         | Fysi     | Afdelingslaan - EDIFejl                                                                                                    |  |  |  |  |  |  |  |

- 5. Klik på pilen i kolonnen Fysisk navn
- 6. Klik på mappen Lejerlister

|           |                  |                                 | ···· F ···                    |           |                       |             |             |
|-----------|------------------|---------------------------------|-------------------------------|-----------|-----------------------|-------------|-------------|
|           | Venteliste       | TotVenteliste.rpt               |                               | 01. Vente | liste                 |             |             |
|           | Venteliste       | VenteArealmedeksternsel.rpt     |                               | Ventelist | e med eksterne :      | selskaber   |             |
| · · · · · | Årsafslutning    | \Arsafslutning\aarsafslut.rpt   | \Arsafslutning\aarsafslut.rpt |           |                       |             |             |
| .0        | Lejerliste       |                                 | 5 🖵                           | ė- 🧰 L    | ejerliste 🕘           |             | ^           |
| *         |                  |                                 |                               |           | ArealListe.rpt        |             |             |
|           |                  |                                 |                               |           | Bilejemaal.rpt        |             |             |
|           |                  |                                 |                               |           | Ejendomsforeningsra   | pport.rpt 7 |             |
|           |                  |                                 |                               |           | Flytteliste.rpt       | -           |             |
| <u>.</u>  |                  |                                 | <u></u>                       |           | 🚽 fortidigleje.rpt    |             | · · · · · · |
|           | Programnavn F    | ysisk Navn                      | Beskrivelse                   |           | 📓 lejemaalindskud.rpt |             | er:         |
|           | Tilbud ekstern C | 2:\RIKAS\Flettedokumenter\Energ | Energimærke                   |           | 🚽 lejemaalindskudande | :l.rpt      | ~           |
|           | Tilbud intern V  | \sp-egdev0159.egdev.Lan\DataM   | Husdyr tilladt Intern         |           | 9999                  | 20          | ALLE        |
|           | Tilbud intern V  | \sp-eqdev0159.eqdev.Lan\DataM   | A-ordning-intern brev         |           | 9999                  | 20          | ALLE        |

#### 7. Klik på rapporten 'EjendomDanmarkrapport.rpt.'

8. Indtast i kolonnen Beskrivelse det navn, du ønsker skal vises i valgboksen under Lejer – Lejer – Lister.

9. Tryk på "Pil ned" på tastaturet, så linjen forlades. Rapporten er gemt og klar til brug.

### Sådan opdaterer du rapporten

#### - Hvis du har hentet rapporten før den seneste opdatering i uge 49

EG Bolig har med den nyeste opdatering (uge 49) lagt en ny standardrapport ud til brug for dataindsamlingen. Har du allerede sat rapporten op til dataindsamlingen, der kom med opdateringen i uge 45, skal du hente den nyest ind på denne måde, når I har lagt den nye opdatering på:

Åben EG Bolig version 2

- 1. Klik på Standard
- 2. Klik på Opsætning
- 3. Klik på Rapport

EG Bolig - Boligorganisationen2\_25 - sp-EGBoligsql01 - Bolig2\_25Main - 2.25.1 \ 26-11-2018

| Standard 1 omi Le | jer Afdelin | g Flyttesag Medlem | Kreditor | Debitor | Generelt | Vindue | Hjælp      |
|-------------------|-------------|--------------------|----------|---------|----------|--------|------------|
| Opsætning 2       | >           | Firma              | 1 🥏      |         | ã 💾      |        | ¥ <b>1</b> |
| System            | >           | Sikkerhedssystem   |          |         |          | ÷      |            |
| Afslut programmet |             | Rapport 3          |          |         |          |        |            |
|                   |             | Test installation  |          |         |          |        |            |
|                   |             |                    |          |         |          |        |            |

- 1. Marker den opsatte rapport: Programnavn = Lejerliste og Fysisk navn = Lejerliste\EjendomDanmarkrapport.rpt i tabellen "Crystal report rapporter" øverst på siden.
- Klik på knappen Slet i værktøjslinjen øverst.
- 3. Klik på knappen Yes i den boks der kommer frem.

🖁 EG Bolig - Boligorganisationen2\_25 - sp-EGBoligsql01 - Bolig2\_25Main - 2.25.1 \ 26-11-2018 - [Rapport]

| B Sta | andard Økonomi Lejer Afdeling Flytt | tesag Medlem Kreditor Debitor Generelt Vindue Hjælp   |                                        |
|-------|-------------------------------------|-------------------------------------------------------|----------------------------------------|
| -6    | ▏⊭▎≱↓₩▏▕▋⋈⋉⋌②▓                      | R 2447 IO×5 297 1                                     |                                        |
|       |                                     |                                                       | Crystal rep                            |
|       | Programnavn                         | Fysisk navn                                           | Beskrivelse                            |
|       | Lejerliste                          | \Lejerliste\Lejerlabel3-8_(L7159).rpt                 | 28. Label 3x8 - L7159                  |
|       | Lejerliste                          | \Lejerliste\lejerlistebsaar.rpt                       | 20. Årsliste til Kommune - BS leje     |
|       | Lejerliste                          | \Lejerliste\Lejerlistemedspeckriterier.rpt            | 06. Adresseliste m. specielle krit.    |
|       | Lejerliste                          | \Lejerliste\lejerophorsliste.rpt                      | 19. Liste med ophørsdato               |
|       | Lejerliste                          | \Lejerliste\Lejeropkraevningsliste.rpt                | 22. Lejer opkrævningsliste             |
|       | Lejerliste                          | \Lejerliste\Lejerstamkort.rpt                         | 21. Stamkort                           |
|       | Lejerliste                          | \Lejerliste\rykkerlisteRekommanderet.rpt              | 30. RykkerlisteRekommanderet           |
|       | Lejerliste                          | \Lejerliste\rykkerlisteRekommanderetFlytte.rpt        | 29. R-liste - Flyttere                 |
|       | Lejerliste                          | \Lejerliste\Stemmesedler.rpt                          | Stemmesedler                           |
|       | Lejerliste                          | \Lejerliste\tilsvarsrapport_med_Dato.rpt              | 07. Tilsvarsrapport pr. måned          |
|       | Lejerliste                          | \Lejerliste\tilsvarsrapport_med_Dato_Beliggenhed.rpt  | 08. Tilsvarsrapport pr. måned + adress |
|       | Lejerliste                          | \Lejerliste\tilsvarsrapport_med_Dato_kvt.rpt          | 09. Tilsvarsrapport pr. kvt.           |
|       | Lejerliste                          | \Lejerliste\tilsvarsrapport_med_Dato_aar.rpt          | 1                                      |
|       | Lejerliste                          | \Lejerliste\ungdomsbolig med indflytning.rpt          | 3                                      |
|       | Lejerliste                          | Hovedlejemaal.rpt                                     | E                                      |
|       | Lejerliste                          | Lejerliste\Ejendomsforeningsrapport.rpt 🛛 🚺 🖃         | E a company -                          |
|       | Lejerliste                          | Lejerliste\lejerlistetrans.rpt                        | 3 Ønskes RAPPORT slettet               |
|       | Lejerliste                          | Lejerliste\tilsvarsrapport_med_Dato_EjLejerTest.rpt   | T_                                     |
|       | Lejerliste                          | Lejerliste\tilsvarsrapportadreskvm-aar-dato-aalborgbo |                                        |
|       | Lejerliste                          | LejerListe\TrappelejeOversigt.rpt                     |                                        |
|       | LejerOpk Afstem                     | \LejerOpk - Afstem\LejerOpkraevAfstem.rpt             |                                        |
|       | LejerOpk Afstem                     | \LejerOpk - Afstem\LejerOpkraevAfstemMedLejerOpl.rr   | A.v.v. I.v.v. vjv. JAhhtyv.            |

Du har nu fjernet den gamle rapport

# Yderligere om den nye rapport

Den nye rapport fra EG Bolig er udarbejdet til EjendomDanmark i forbindelse med dataindsamlingen det de nye offentlige vurderinger.

Rapporten viser pr. en angivet dato den årlige leje (leje pr. angivet dato x 12) listet med følgende oplysninger:

- Lejernummer
- Tomgang (Ja/Nej)
- Indflytningsdato
- Adresse
- Lejemålets anvendelse
- Areal
- ID (Nets lejemålsident)

Huslejen beregnes på tilsvarende måde med følgende lejetyper (lejetype, tekst):

- 1 Husleje
- 4 B ordningen hensættelse
- 6 Udvendig Vedligeholdelse
- 8 Grundejernes investeringsfond
- 20 Anden leje
- 71 Individuel Modernisering (omk.best.)

Lejemålets anvendelse hentes fra lejemålstypen.

Benytter I et af lejemålskriterierne til at angive lejemålets anvendelse hentes den herfra forudsat, at overskriften på det aktuelle kriterie indeholder ordet 'Anvendelse'.

# Upload til indberetningsportalen

To handlinger påkræves inden Excel-arket fra EG Bolig kan uploades på indberetningsportalen:

- 1) Åben Excel-arket
  - a. Vælg 'Gem som'
  - b. Excel-projektmappe (indberetningsportalen understøtter p.t. ikke 'Excel 97-2003-projektmappe')
- 2) Marker alle datoer i kolonnen 'Indflytning'
  - a. Tryk på pilen ved siden af 'Dato'

| Filer Hjem                      | Indsæt          | Sic | lelayou    | ut    | Formle | er i       | Data | Ger | nemse    | Vis      | 💡 Fortæl n      | nīg, | hvad du    | vil foret | age dig      |                         |
|---------------------------------|-----------------|-----|------------|-------|--------|------------|------|-----|----------|----------|-----------------|------|------------|-----------|--------------|-------------------------|
| 🐣 🔏 Klip                        | Ar              | al  |            | + 10  |        | A A        | I    | = = | 87 -     | ab<br>C≠ | Ombryd tekst    |      | Dato       |           | *            |                         |
| Sæt<br>Sæt<br>ind + V Formatper | isel F          | κı  | <u>ı</u> - | •     | ۰ 🔁    | <u>A</u> - |      | 33  | <u>•</u> |          | Flet og centrer | •    | <b>9</b> - | % 000     | €.00<br>\$,0 | Betinget<br>formatering |
| Udklipsholder                   | r <sub>24</sub> |     | Skrif      | ttype |        | 5          |      |     | Juste    | ing      |                 | 15   |            | Tal       | 15           |                         |

b. Vælg 'Kort datoformat'

Gem Excel-filen og den er nu klar til at blive uploadet på indberetningsportalen.

#### Adgang og opsætning

Når Excel-udtrækket er klar, kan det uploades på indberetningsportalen. Log ind på: https://indberetning.ejd.dk

Har du ikke er bruger endnu, skal du blot udfylde tilmeldingsblanketten: https://ejd.dk/tal-analyse/nye-offentlige-ejendomsvurderinger/tilmeld-indberetter

Første gang data uploades skal opsætning af 'Mine felter' foretages. Kontakt enten en konsulent i EjendomDanmark, der kan sætte det op, eller følg vejledning 'Opsætning af "Mine felter" på *indberetningsportalen* ' på https://ejd.dk/indberet. Her finder du også andre nyttige informationer om indberetningsportalen.

#### Særligt ved 'Mine felter' og EG Bolig lejelister

Under 'Mine felter' skal det indtastes, hvilket kolonnenummer i Excel-arket oplysningerne skal hentes fra. I EG Boligs lejeliste er felterne flettet sammen, fx strækker 'Adresse' sig over felter 24-31. På indberetningsportalen skal den første kolonne altid angives, dvs. i eksemplet med 'Adresse' skal nr. 24 indtastes.

# Kontakt

Har du spørgsmål til vejledningen, opsætningen, indberetningsportalen eller lign. er du altid velkommen til at kontakte en medarbejder fra EjendomDanmark:

Mikkel Alsø Seniorøkonom Tlf.: 31 62 01 08 E-mail: mal@ejd.dk

**Trine Ejsing** Økonomisk konsulent Tlf.: 30 70 61 80 E-mail: <u>tej@ejd.dk</u>

Sinan Koca Projektkonsulent Tlf.: 20 90 31 99 E-mail: <u>sik@ejd.dk</u>

Fælles e-mail: markedsstatistik@ejd.dk